汇川 AM400 系列 PLC 组态森特奈 EtherCAT

## 总线模块使用教程

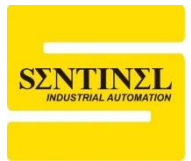

1、本例中使用汇川 PLC 型号为"AM401-CPU1608TN",通过汇川的 EtherCAT 分支器(GR10-EC-6SW)连接了三个森特奈 EtherCAT 模块,分别是 ELCT-IM16-0001、ELCT-IM16-0005、ELCT-IM16-5201,首先打开汇川编程软件 "InoProShop",点击"New Project"新建工程。

| <u>R</u> | noPro       | Shop(V       | 1.5.2)  |               |                |               |               |                |    |            |   |                       |
|----------|-------------|--------------|---------|---------------|----------------|---------------|---------------|----------------|----|------------|---|-----------------------|
| Eile     | <u>E</u> di | <u>V</u> iew | Project | <u>B</u> uild | <u>O</u> nline | <u>D</u> ebug | <u>T</u> ools | <u>W</u> indow | He | lp         |   |                       |
| 1        | <b>2</b>    | 16           | 100     | X 🗈           | 16.)           | < 1 /4        | 公開日間          | 1 袖 -          | ĥ  |            |   | 🐝 💖 🕞 📲 🛠   (≣ 🖷 🖆 🕸  |
|          |             |              |         |               |                |               |               |                |    |            |   |                       |
| Dev      | ces         |              |         |               |                |               |               |                | •  | <b>д</b> ; | × | Start Page 🗙          |
|          |             |              |         |               |                |               |               |                |    | [          | • | InoProShop(V1.5.2)    |
|          |             |              |         |               |                |               |               |                |    |            |   | Basic Operations      |
|          |             |              |         |               |                |               |               |                |    |            |   |                       |
|          |             |              |         |               |                |               |               |                |    |            |   | New Project           |
|          |             |              |         |               |                |               |               |                |    |            |   | Open Project          |
|          |             |              |         |               |                |               |               |                |    |            |   | Open Project From PLC |
|          |             |              |         |               |                |               |               |                |    |            |   |                       |

2、选择"Standard Project",然后在中间选择正确的 PLC 型号"AM401-CPU1608TP/TN",右侧可以选择编程语言,并在下方设置工程名称和存储路径, 点击"OK"。

| 管 New Project                      |                                                                                                    | X                                                                                                    |
|------------------------------------|----------------------------------------------------------------------------------------------------|----------------------------------------------------------------------------------------------------|
| New Project                        | Device           1         AC801-0221-U0R0           1         AC802-0222-U0R0           1         AC810-0122-U0R0           1         AC810-0122-U0R0           1         AC811-0031-U0R0           1         AC811-0031-U0R0           1         AC811-021-U01608TN-C           1         AM402-CPU1608TP/TN           1         AM403-CPU1608TP/TN           1         AM403-CPU1608TP/TN           1         AM600-CPU1608TP/TN           1         AM600-CPU1608TP/TN           1         AM600-CPU1608TP/TN           1         AM610-CPU1608TP           1         AM600-CPU1608TP/TN           1         AM600-CPU1608TP           1         AM600-CPU1608TP           1         AM600-CPU1608TP           1         AM600-CPU1608TP           1         CODESYS SoftMotion RTE V3           1         CODESYS SoftMotion Win V3 x64           1         Inovance_Windows_RTE_X64           1         PitchDrive | <ul> <li>Language         <ul> <li>Ladder Logic Diagram (LD)</li> <li>Device</li> <li>Instruction</li> <li>1 R5485: support MODBUS-RTU master/slave protocol and free port protocol</li> <li>1 CAN: Support CANOpen master station and CANLink master/slave protocol, the master station supports a maximum of 63 slave stations</li> <li>1 channel Ethernet: 1 channel supports MODBUS-TCP master/slave protocol (the maximum number of slave stations is 63)</li> <li>1 therCAT bus, maximum number of saxes 4, maximum support 128 EtherCAT slaves, maximum support 4 4PME (4PME and virtual axis do not account for the number of axes)</li> </ul> </li> </ul> |
| <u>N</u> ame: den<br>Location: F:V | no                                                                                                    | ■ Built-in 16-channel ordinary input (can do 8-channel ×                                                                                                    |
|                                    |                                                                                                    | OK Cancel                                                                                                    |

## 3、下面要安装模块的 ESI 文件,点击菜单"TOOLs"---"Device Repository"

| 🔞 demo.project* - InoProShop(V1.5.2)                                     |                           |
|--------------------------------------------------------------------------|---------------------------|
| Eile Edit View Project Build Online Debug<br>管 译 🖬   🎒   い ా 🕺 🖻 💼 🗙   納 | Iools     Window     Help |
| Devices                                                                  | Library Repository        |
| B a demo                                                                 | Device Repository         |
| Device (AM401-CPU1608TP/TN)                                              | InoProShop Tool           |
| Q Device Diagnosis                                                       | Eault Dignosis            |
| E 🛞 Network Configuration                                                | Scripting                 |
| ¶ LocalBus Config<br>∰ PLC Logic<br>                                     | Customize                 |
| Library Manager                                                          |                           |

4、在弹出的对话框中,点击"Install",然后找到 ESI 文件的正确路径,点击打开

即可安装。

| <sub></sub> Device R | epository                                         |                                                       |             |                                                                                             |                                                                 |                                             | ×                                   |
|----------------------|---------------------------------------------------|-------------------------------------------------------|-------------|---------------------------------------------------------------------------------------------|-----------------------------------------------------------------|---------------------------------------------|-------------------------------------|
| <u>L</u> ocation:    | System Repository<br>(E:\Inovance Cont            | /<br>rol\CODESYS\                                     | Repository  | (Devices)                                                                                   |                                                                 | ~                                           | Edit Locations                      |
| Installed de         | vice descriptions:                                |                                                       |             |                                                                                             |                                                                 |                                             |                                     |
| String for a         | fulltext search                                   |                                                       | Vendor:     | <all td="" vendor<=""><td>s&gt;</td><td>~</td><td>Install</td></all>                        | s>                                                              | ~                                           | Install                             |
| Name                 | scellaneous<br>eldbusses<br>Cs<br>ftMotion drives | Vendor                                                | Version     | Description                                                                                 |                                                                 |                                             | <u>U</u> ninstall<br>Export         |
|                      |                                                   |                                                       |             |                                                                                             |                                                                 |                                             | Details,                            |
|                      |                                                   |                                                       |             |                                                                                             |                                                                 |                                             | Close                               |
| 🌋 Device R           | epository                                         |                                                       |             |                                                                                             |                                                                 |                                             | ×                                   |
| <u>L</u> ocation:    | System Repository<br>(E:\Inovance Cont            | /<br>trol\CODESYS\                                    | Repository  | (Devices)                                                                                   |                                                                 | ~                                           | <u>E</u> dit Locations              |
| Installed de         | vice descriptions:                                |                                                       |             |                                                                                             |                                                                 |                                             |                                     |
| String for a         | fulltext search                                   |                                                       | Vendor:     | <all td="" vendor<=""><td>s&gt;</td><td><math>\sim</math></td><td><u>I</u>nstall</td></all> | s>                                                              | $\sim$                                      | <u>I</u> nstall                     |
| Name                 | IM 16<br>I IOM8<br>I OM16<br>II OM16              | 16CH Input<br>8 8CH Input 8<br>5 16CH Output<br>-0005 | CH Output   |                                                                                             | Vendor<br>Tianjin Sentine<br>Tianjin Sentine<br>Tianjin Sentine | el Electro<br>el Electro<br>el Electro<br>> | <u>U</u> ninstall<br><u>E</u> xport |
| ()<br>()<br>()       | \Users\\zh_n\Deskta                               | pp\Sentinel ELC<br>6-52xx <sup>*</sup> install        | CT-xxxx-52x | x v 1.8.xml<br>repository.                                                                  |                                                                 |                                             | Details                             |
|                      |                                                   |                                                       |             |                                                                                             |                                                                 |                                             | Close .:i                           |

5、双击左侧"Network Configuration",然后点击中间 PLC 图标,并勾选"EtherCAT

Master"来添加 EtherCAT 主站。

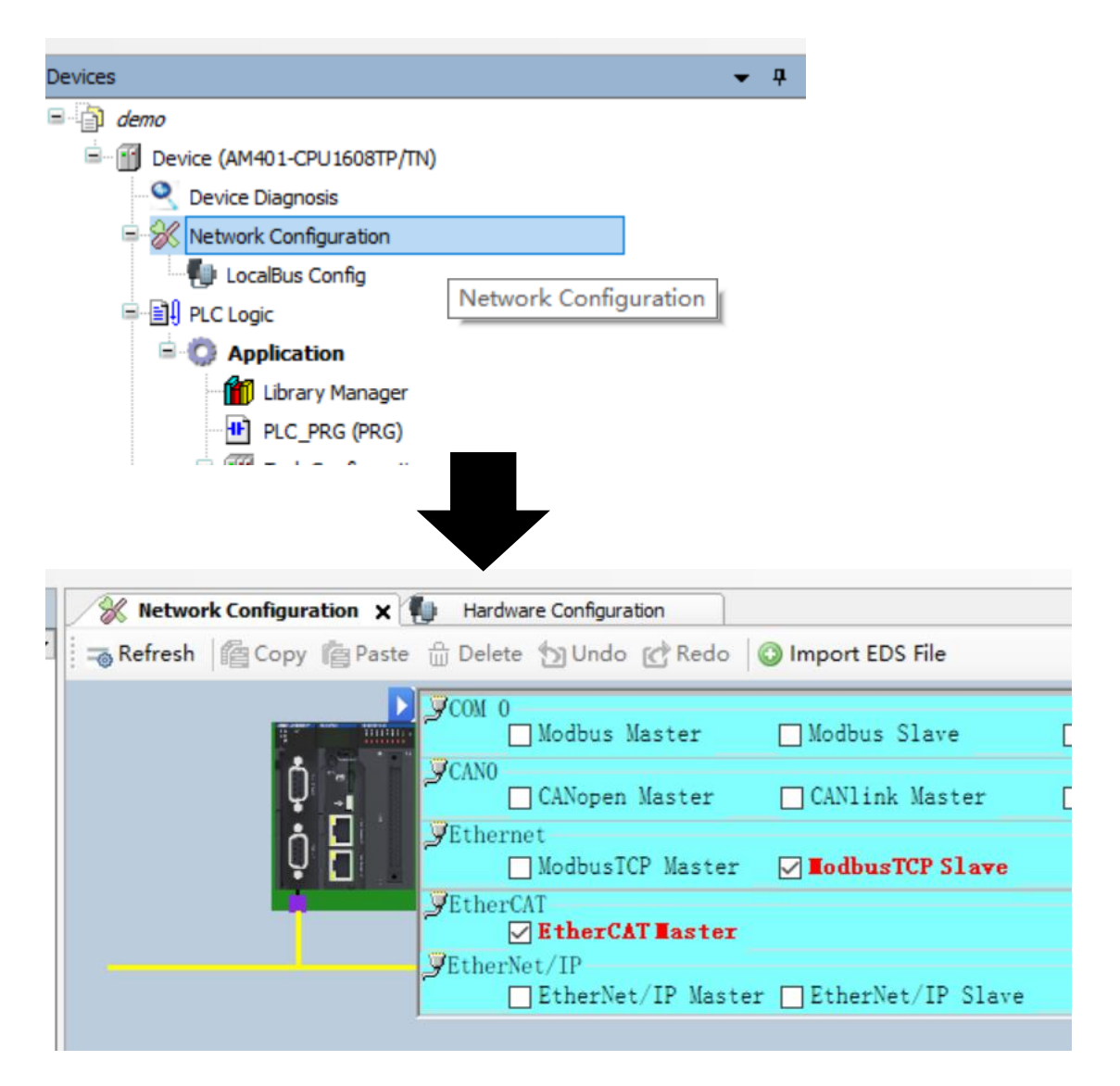

6、下面要进行控制器联机,双击"Device(AM401-CPU1608TP/TN),最右侧可以看 到 PLC 图标位置是黑色小点,说明未联机。点击中间"Scan Network…",并在弹 出的对话框中选择"AM401-CPU1608TN【0003.89AA.B058】",然后点击'OK'。 此时可以看到 PLC 位置黑色小点变成绿色,代表联机正常。

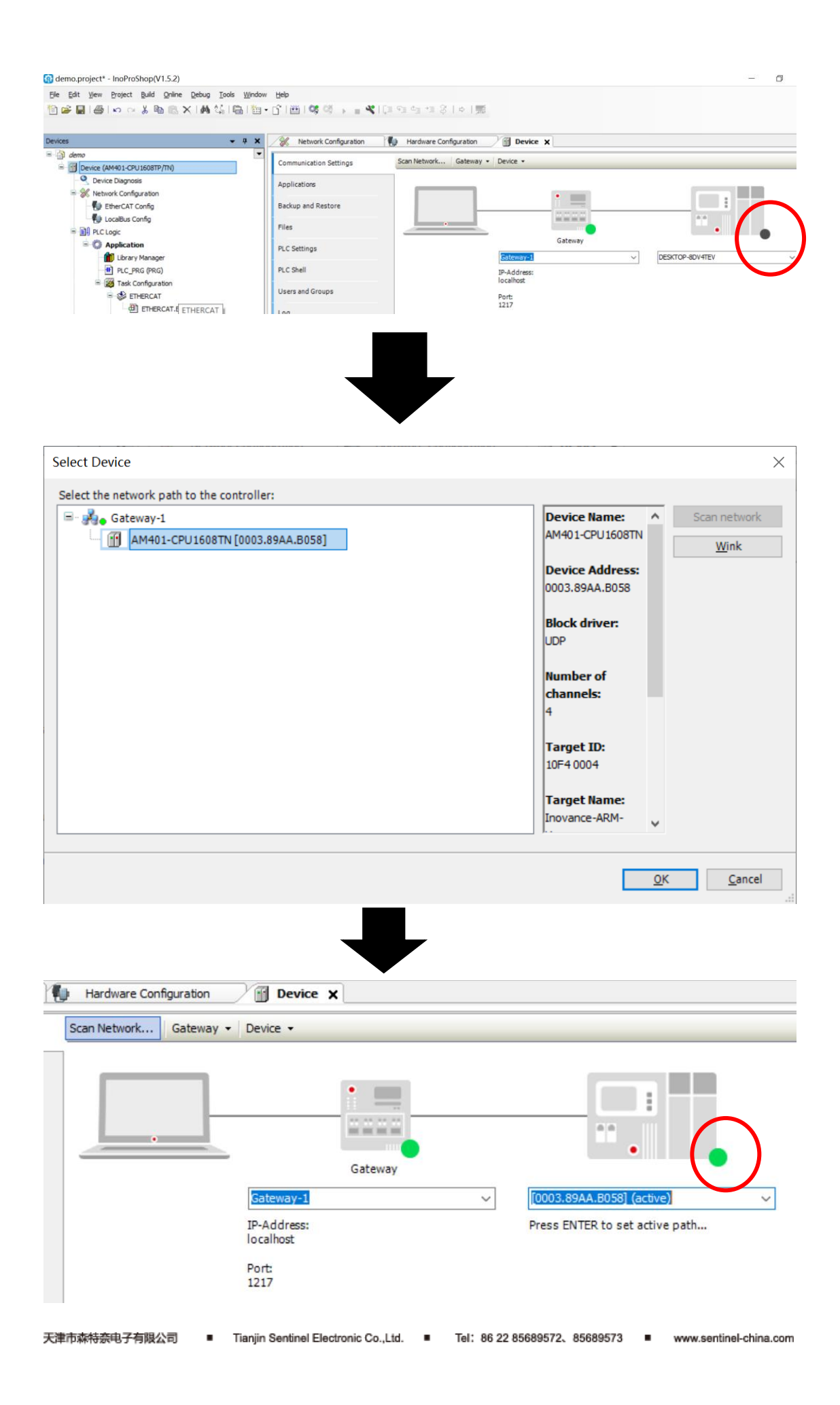

7、右键左侧的"ETHERCAT(EtherCAT Master SoftMotion)",选择"Scan For Devices…",在弹出对话框中点击"Scan Device",此时可以扫描到实际连接的模块信息。然后点击:"Copy all to project"。

| File Edit View Project Build ( | Doline                | Debug Tools Window       | Help               |
|--------------------------------|-----------------------|--------------------------|--------------------|
|                                | 2000                  |                          |                    |
|                                | E                     | X   M %   🖬   🔠 - 🗋      | ן מיייים ויייי     |
|                                | Ē                     | Paste                    |                    |
| Devices                        | ×                     | Delete                   | Hardware Config    |
| 🖃 🎒 demo                       |                       | Browse                   | •                  |
| Device (AM401-CPU1608TP/       |                       | Refactoring              | heral ►            |
| Q Device Diagnosis             | ¢.                    | Properties               | nction Code        |
| Network Configuration          | 5/2<br>14.818<br>2.83 | Add Object               | date               |
|                                | 6                     | Add Folder               | uare               |
| PLC Logic                      |                       | Add Device               | ic Unit Assignment |
| 🖻 💮 Application                |                       | Scan For Devices         | erCAT I/O Manning  |
| 👘 Library Manager              |                       | Disable Devices          | cross yo hopping   |
| PLC_PRG (PRG)                  |                       | Update Device            | tus                |
| 🖹 🌃 Task Configurati           | ß                     | Edit Object              | ormation           |
| ETHERCAT                       |                       | Edit Object With         | ormation           |
|                                |                       | Edit IO mapping          |                    |
|                                |                       | Import mappings from CSV |                    |
| SoftMotion General Axis        |                       | Export mappings to CSV   |                    |
| HIGH_SPEED_IO (High            |                       | Collapse Application     |                    |
| MODBUS_TCP (ModbusT            |                       | Simulation               |                    |
| ETHERCAT (EtherCAT Ma          | aster                 | SoftMotion)              |                    |
|                                |                       |                          |                    |

demo.project\* - InoProShop(V1.5.2)

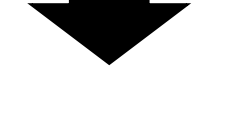

|                           |                 |                   |                                                              | anned Devices                                                                   |
|---------------------------|-----------------|-------------------|--------------------------------------------------------------|---------------------------------------------------------------------------------|
| Address Write Alias Addre | AutoIncAddress  | Alias Address     | Devicetype                                                   | Devicename                                                                      |
|                           | 0               | 1001              | GR10-EC-6SW(IN, X2, X3)_1.4.2.0                              | ∃- GR10_EC_6S₩                                                                  |
|                           | -1              | 3                 | IM16 16CH Input                                              | ELCT_IM16                                                                       |
|                           | -2              | 2                 | ELCT-IM16-0004_5 EtherCAT Slave IP67                         | ELCT_IM16_0004_5                                                                |
|                           | -3              | 0                 | ELCT-IM16-52xx                                               | ELCT_IM16_52xx                                                                  |
|                           | -4              | 1004              | GR10-EC-6SW(X4, X5, X6)_1.4.2.0                              | GR10_EC_6SW_Sub_device                                                          |
|                           |                 |                   |                                                              |                                                                                 |
| Show Differences to Pro   | Show ]          |                   |                                                              | Assign Address                                                                  |
| ject Copy configed to pr  | ll to project G | Сору              | 3 s                                                          | Scan Devices Scan TimeOut                                                       |
|                           |                 |                   |                                                              |                                                                                 |
|                           |                 |                   | herCAT Master SoftMotion)                                    |                                                                                 |
|                           |                 | .4.2.0)           | 6SW (GR 10-EC-6SW(IN,X2,X3)_1                                | GR 10_EC                                                                        |
|                           |                 |                   |                                                              | 🖨 🏅 X2                                                                          |
|                           |                 |                   | CT IM16 (IM16 16CH Input)                                    | - 1 B                                                                           |
| D67)                      | Clave TD67)     | 04 5 EtherCA      | CT_IM16_0004_5 (ELCT_IM16-00                                 |                                                                                 |
| F07)                      | Slave IFO7)     | UT_JEURICA        | C1_IM10_0004_5 (EEC14IM10-00                                 |                                                                                 |
|                           |                 | )                 | CT_IM16_52xx (ELCT-IM16-52xx                                 | · · · · · · · · · · · · · · · · · · ·                                           |
|                           |                 |                   |                                                              | 2 X3                                                                            |
| ))                        | _1.4.2.0)       | SW(X4,X5,X6       | EC_6SW_Sub_device (GR 10-EC-                                 | 🖻 📆 GR 10                                                                       |
|                           |                 |                   | •                                                            | 2 X                                                                             |
|                           |                 |                   | 5                                                            | - 'a x                                                                          |
|                           |                 |                   | 5                                                            | 3 X                                                                             |
| 0)                        | _1.4.2.0        | )<br>SSW(X4,X5,X6 | CT_IM16_52xx (ELCT-IM16-52xx<br>EC_6SW_Sub_device (GR 10-EC- | = ∰ GR10.<br>- ≥ x3<br>- ≥ x3<br>- ≥ x3<br>- ≥ x3<br>- ≥ x3<br>- ≥ x3<br>- ≥ x3 |

8、下面我们可以把所有的 EtherCAT 从站(包括分支器本身两个站点)配置在 站点别名的方式下运行。双击第一个模块"ELCT-IM16(IM16 16CH Input)",点 击"General",勾选右侧的"Optional",勾选后,下面"Identification"下方的默认选 项是"Data Word (2 Bytes)",注意:针对 ELCT 系列-0001 和-0003 型号的总 线模块,必须选择 "Identification"下方的"Configured Station Alias (AD0 0X0012)"选项,同时,可将后面的数字是改成想要的站点别名地址,本例中, 改为 1。 (如果设置时,一直保留勾选默认选项"Data Word (2 Bytes)"并 且登录启动,那么模块将无法运行,需要将模块的 ESI 文件重新更新 一遍才能使用,具体方法参考文末介绍。)

| AutoIncAddress 1002  EtherCAT Address 1002  Distributed Clock  dentification Disabled Configured Station Alias (ADO 0x0012) Explicit Device Identification (ADO 0x0134) Data Word (2 Bytes) ADO (hex)  ddress Ad AutoIncAddress 1002  EtherCAT Address 1002  Distributed Clock  dentification Disabled Configured Station Alias (ADO 0x0012)                                                               | le Expert Settings<br>onal |
|----------------------------------------------------------------------------------------------------|----------------------------|
| EtherCAT Address 1002   Distributed Clock  Dentification Disabled Configured Station Alias (ADO 0x0012) Explicit Device Identification (ADO 0x0134) Data Word (2 Bytes) ADO (hex)  ddress Add AutoInc Address I002 Add EtherCAT Address 1002 Distributed Clock Distributed Clock Disabled Configured Station Alias (ADO 0x0012)                                                                            |                            |
| Distributed Clock lentification ) Disabled ) Configured Station Alias (ADO 0x0012) 1 ) Explicit Device Identification (ADO 0x0134) ) Data Word (2 Bytes) ADO (hex) ddress Ad AutoInc Address I EtherCAT Address I Distributed Clock dentification ) Disabled ) Configured Station Alias (ADO 0x0012) 1                                                                                                    | D                          |
| Identification  ) Disabled  ) Configured Station Alias (ADO 0x0012)  1  Explicit Device Identification (ADO 0x0134)  ) Data Word (2 Bytes)  ADO (hex)  ddress Add AutoInc Address -1 EtherCAT Address 1002 Distributed Clock  dentification Disabled ) Configured Station Alias (ADO 0x0012)  1                                                                                                    | D                          |
| <ul> <li>Disabled</li> <li>Configured Station Alias (ADO 0x0012)</li> <li>Explicit Device Identification (ADO 0x0134)</li> <li>Data Word (2 Bytes)</li> <li>ADO (hex)</li> <li>ADO (hex)</li> <li>Add AutoInc Address</li> <li>EtherCAT Address</li> <li>1002</li> <li>Distributed Clock</li> <li>Distributed Clock</li> <li>Disabled</li> <li>Configured Station Alias (ADO 0x0012)</li> <li>1</li> </ul> | 0                          |
| Configured Station Alias (ADO 0x0012)   1   Explicit Device Identification (ADO 0x0134)   Data Word (2 Bytes)   ADO (hex)   ADO (hex)   Address   AutoIncAddress   EtherCAT Address   1002   Distributed Clock   Jonabled   Configured Station Alias (ADO 0x0012)   1                                                                                                    | 0                          |
| ) Explicit Device Identification (ADO 0x0134)<br>) Data Word (2 Bytes) ADO (hex)<br>ddress Add<br>AutoInc Address -1 + (<br>EtherCAT Address 1002 + (<br>Distributed Clock<br>dentification<br>) Disabled<br>) Configured Station Alias (ADO 0x0012) 1                                                                                                    | 0                          |
| ADO (hex)<br>ADO (hex)<br>ADO (hex)<br>Address Add<br>AutoInc Address -1<br>EtherCAT Address 1002<br>Distributed Clock<br>dentification<br>Disabled<br>Configured Station Alias (ADO 0x0012) 1                                                                                                    | 0                          |
| ddress Ad<br>AutoIncAddress -1 +<br>EtherCAT Address 1002 +<br>Distributed Clock<br>dentification<br>) Disabled<br>) Configured Station Alias (ADO 0x0012) 1                                                                                                    |                            |
| ddress Ad<br>AutoIncAddress -1<br>EtherCAT Address 1002<br>Distributed Clock<br>dentification<br>) Disabled<br>) Configured Station Alias (ADO 0x0012)<br>1                                                                                                    |                            |
| ddress       Ad         AutoIncAddress       -1         EtherCAT Address       1002         Distributed Clock       -         dentification       -         Disabled       -         Configured Station Alias (ADO 0x0012)       1                                                                                                    |                            |
| ddress       Ad         AutoIncAddress       -1         EtherCAT Address       1002         Distributed Clock                                                                                                    |                            |
| AutoIncAddress -1 + [<br>EtherCAT Address 1002 + [<br>Distributed Clock<br>dentification<br>) Disabled<br>) Configured Station Alias (ADO 0x0012) 1                                                                                                    | litional                   |
| EtherCAT Address 1002  Distributed Clock dentification Disabled Configured Station Alias (ADO 0x0012)                                                                                                    | ] Enable Expert Settings   |
| Distributed Clock<br>dentification<br>) Disabled<br>) Configured Station Alias (ADO 0x0012) 1                                                                                                    | ] Optional                 |
| dentification<br>) Disabled<br>) Configured Station Alias (ADO 0x0012) 1                                                                                                    |                            |
| ) Disabled<br>) Configured Station Alias (ADO 0x0012)                                                                                                    |                            |
| ) Configured Station Alias (ADO 0x0012) 1                                                                                                    |                            |
|                                                                                                    | <b>•</b>                   |
|                                                                                                    |                            |
| ) Explicit Device Identification (ADO 0x0134)                                                                                                    |                            |
| Data Word (2 Bytes) ADO                                                                                                    |                            |
|                                                                                                    | (hex) 0                    |
|                                                                                                    | (hex) 0                    |
|                                                                                                    | (hex) 0                    |
|                                                                                                    | (hex) 0                    |

| General                   | Address                                      | Additional                          | EthorCAT   |
|---------------------------|----------------------------------------------|-------------------------------------|------------|
| Process Data(PDO Setting) | AutoIncAddress -1                            | Enable Expert Settings     Optional | Euler CAI. |
| Online                    | Distributed Clock                            | e priorial                          |            |
| CoE Online                | Identification                               |                                     |            |
| EtherCAT I/O Mapping      | Disabled                                     |                                     |            |
| Status                    | Configured Station Allas (ADO 0x0012)        |                                     | 1          |
| Information               | C Explicit Device Identification (ADO 0x0134 | 4)                                  |            |
|                           | 🔿 Data Word (2 Bytes)                        | ADO (hex)                           | 18 🔺       |

此时我们再设置另外两个模块的站点别名地址,比如,本例中我们将三个模块依次更改为1、2、3,所以同样的,我们将另外两个模块勾选"Optional,并把站点别名改为2、3",同时要注意,勾选"Optional"后,一定要勾选下方的"Configured Station Alias (AD0 0X0012)"选项。

9、此时,我们点击菜单栏的"登录"按钮,弹出对话框中,点击"YES",然后点击 菜单栏的"启动"按钮

| InoProSho | op(V1.5.2)                                                                           | $\times$ |
|-----------|--------------------------------------------------------------------------------------|----------|
| 2         | No online change possible due to severe changes : Do you want to perform a download? |          |
|           | Yes <u>N</u> o <u>D</u> etails.                                                      | ••       |

10、此时,我们双击第一个模块,点击"Configured Station Alias( AD0 0X0012 )"

后面的"write to EEprom",系统提示要重新上电,同理,我们将另外两个模块进 行同样的操作

| Diago              | ostics                                  |                                                  |                         |                |               |   |
|--------------------|-----------------------------------------|--------------------------------------------------|-------------------------|----------------|---------------|---|
| Cu                 | root State                              | Teit                                             |                         |                |               |   |
| Cu                 | frent State                             | TUIC                                             |                         |                |               |   |
| Ident<br>Dis<br>Co | ification<br>sabled<br>nfigured Statior | Alias (ADO 0x0012)                               | 1                       | ÷ Wr           | ite to EEprom | ) |
| InoProSh           | iop(V1.5.2)                             | •••••                                            |                         |                | ×             |   |
| 1                  | After writing<br>necessary. Pl          | the EEprom alias addre<br>ease switch off and on | ss a reboot o<br>again! | f the device i | 5             |   |
|                    |                                         |                                                  |                         | 确定             |               |   |

11、整个系统重新上电以后,再登录并启动,系统通讯正常

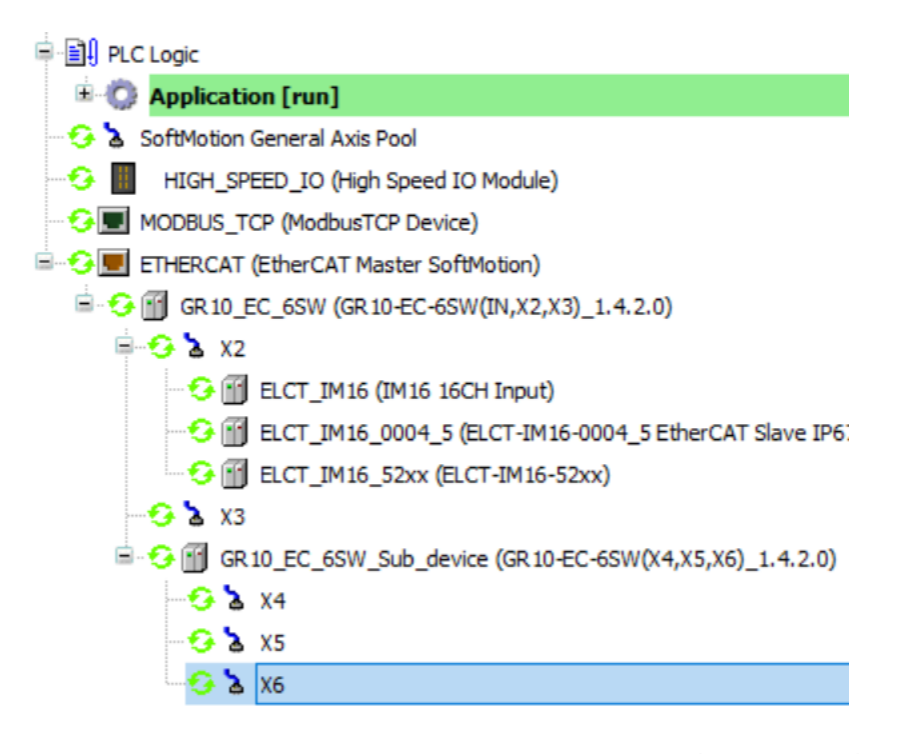

12、下面可以定义一些变量,然后将这些变量和模块的输入输出一一映射起来, 这样就可以进行编程了,方法如下,退出登录后,双击左侧"PLC\_PRG",在右侧 我们定义一些 IO 变量,如下图:本例中我们定义三个输入变量 x1、x2、x3,分 别映射到三个模块的第一个输入点上。

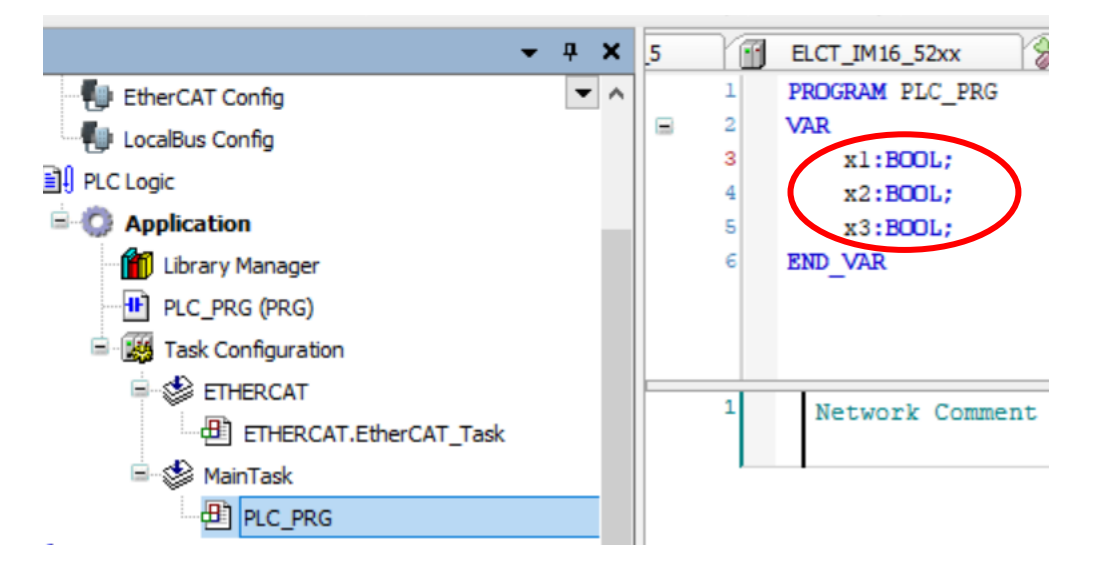

13、双击第一个模块 ELCT\_IM16(IM16 16CH Input),点击右侧"EtherCAT IO Maping",双击第一个 IO 点前方的空白框,在弹出的对话框中,选择 X1,并点击 OK

Η OK

| C | onfiguration II ELCT_IM16_00 | 04_5 🔐 ELCT_IM16_52xx 💥 | Network Conf |
|---|------------------------------|-------------------------|--------------|
|   | General                      | Find                    | Filter Show  |
|   | Process Data(PDO Setting)    | Variable Mapping        | Channel      |
|   | Online                       |                         | Input        |
|   | CoE Online                   |                         | Input        |
|   | EtherCAT I/O Mapping         |                         | Input        |
|   |                              | ***                     | Input        |
|   |                              |                         |              |
|   |                              |                         |              |

| out Assistant                                                                                                    |                          |               |                                |                                                                                                    |                                                           |
|----------------------------------------------------------------------------------------------------|--------------------------|---------------|--------------------------------|----------------------------------------------------------------------------------------------------|-----------------------------------------------------------|
| ext search Categories                                                                                                    |                          |               |                                |                                                                                                    |                                                           |
| Variables                                                                                                    | <ul> <li>Name</li> </ul> | Туре          | Address                        | Origin                                                                                                 |                                                           |
|                                                                                                    | 🗏 💮 Application          | Application   |                                |                                                                                                    |                                                           |
|                                                                                                    | 🖻 💾 PLC_PRG              | PROGRAM       |                                |                                                                                                    |                                                           |
|                                                                                                    | 🖗 x1                     | BOOL          |                                |                                                                                                    |                                                           |
|                                                                                                    | 🖗 x2                     | BOOL          |                                |                                                                                                    |                                                           |
|                                                                                                    | ∲ x3                     | BOOL          |                                |                                                                                                    |                                                           |
|                                                                                                    | 🗄 🙆 IoConfig_Globals     | VAR_GLOBAL    |                                |                                                                                                    |                                                           |
|                                                                                                    | IoDrvEthercatLib         | Library       |                                | IODrvEtherCAT                                                                                          | , 3.5                                                     |
|                                                                                                    | B SDElement              |               |                                |                                                                                                    |                                                           |
|                                                                                                    | B C SM3_Basic            | Library       |                                | SM3_Basic, 3.5                                                                                         | .8.0 (                                                    |
|                                                                                                    | SMElement                | Libi ai y     |                                | 3M3_CNC, 3,3,                                                                                          | o.o (J                                                    |
|                                                                                                    |                          |               |                                |                                                                                                    |                                                           |
| Structured view                                                                                                    |                          |               | <u>F</u> ilter:                | None                                                                                                   |                                                           |
|                                                                                                    |                          | Insert y      | with arguments                 | Insert with <u>n</u> a                                                                                 | mespace prefix                                            |
| x1: BOOL;<br>(VAR)                                                                                                    |                          |               |                                |                                                                                                    |                                                           |
| x1: BOOL;<br>(VAR)                                                                                                    |                          |               |                                | ОК                                                                                                    | Cancel                                                    |
| figuration                                                                                                    | ELCT_IM16_0004_5         | ELCT_IM16_52x | x 🛞 Netwo                      | OK<br>rk Configuratio                                                                                  | Cancel                                                    |
| figuration                                                                                                    | ELCT_IM16_0004_5         | ELCT_IM16_52x | x X Netwo<br>Filter            | ок<br>rk Configuratio<br>Show all                                                                      | Cancel                                                    |
| figuration                                                                                                    | ELCT_IM16_0004_5         | ELCT_IM16_52x | x X Netwo<br>Filter<br>Mapping | ок<br>rk Configuratio<br>Show all<br>Channel                                                           | Cancel                                                    |
| figuration figuration  | eLCT_IM16_0004_5         | ELCT_IM16_52x | x X Netwo<br>Filter<br>Mapping | OK<br>rk Configuration<br>Show all<br>Channel<br>Input                                                 | Cancel                                                    |
| figuration figuration figuration figuration figuration figuration for a constraint of the constraint of the constraint o | eLCT_IM16_0004_5         | ELCT_IM16_52x | x X Netwo<br>Filter<br>Mapping | Channel<br>Input                                                                                       | Cancel                                                    |
| figuration figuration figuratio figuration figuration figuration figuration figuration f | ELCT_IM16_0004_5         | ELCT_IM16_52x | x X Netwo<br>Filter<br>Mapping | Channel<br>Input<br>Input<br>Input                                                                     | Address<br>%IX2.0<br>%IX2.1<br>%IX2.2                     |
| figuration                                                                                                    | ELCT_IM16_0004_5         | ELCT_IM16_52x | x 🛞 Netwo<br>Filter<br>Mapping | V<br>Configuration<br>Show all<br>Channel<br>Input<br>Input<br>Input<br>Input                          | Address<br>%IX2.0<br>%IX2.1<br>%IX2.2<br>%IX2.2           |
| figuration                                                                                                    | eLCT_IM16_0004_5         | ELCT_IM16_52x | x X Netwo<br>Filter<br>Mapping | V<br>Configuration<br>Channel<br>Input<br>Input<br>Input<br>Input<br>Input<br>Input                    | Address<br>%IX2.0<br>%IX2.1<br>%IX2.2<br>%IX2.3<br>%IX2.3 |
| figuration figuration figuratio figuration figuration figuration figuration figuration f | eLCT_IM16_0004_5         | ELCT_IM16_52x | x X Netwo<br>Filter<br>Mapping | V<br>Channel<br>Input<br>Input<br>Input<br>Input<br>Input<br>Input<br>Input<br>Input<br>Input<br>Input | Cancel                                                    |

14、双击第二个模块 ELCT\_IM16\_4\_5, 在右侧"EtherCAT IO Maping"中,其中带有"ReserveBYTE"字样的是无效的字节,"BYTE0\_IN"为有效字节,然后我们将 X2 与第一个点映射起来。

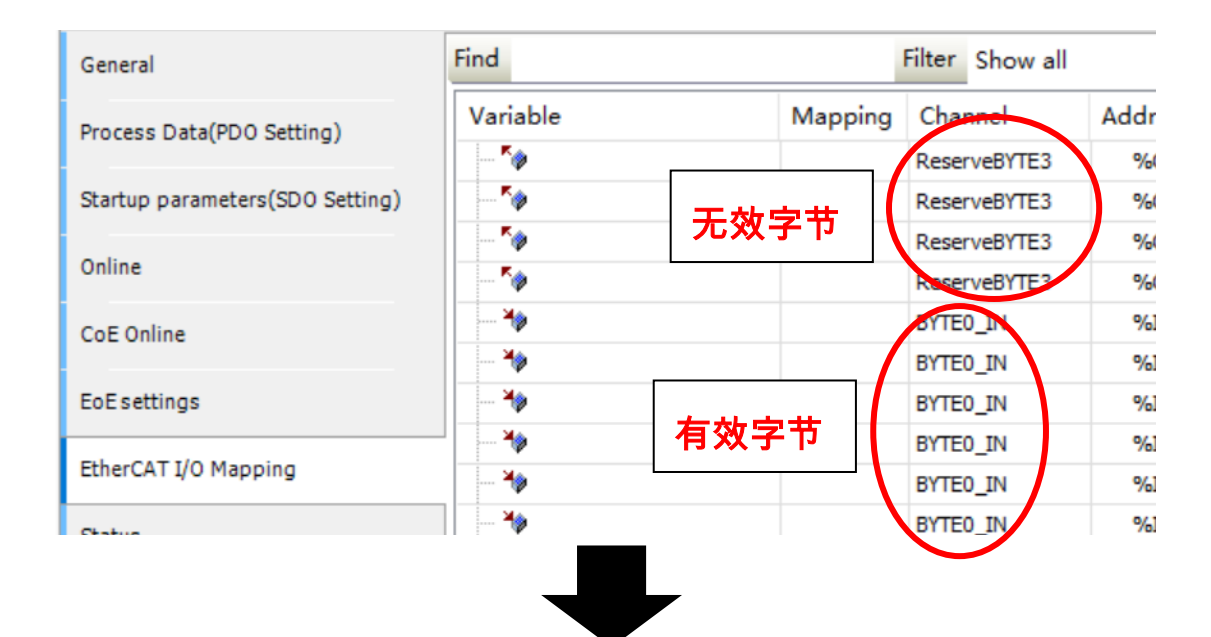

| General                         | Find                   | Filter   | Show all     |
|---------------------------------|------------------------|----------|--------------|
| Process Data(PDO Setting)       | Variable               | Mapping  | Channel      |
|                                 | <b>*</b>               |          | ReserveBYTE3 |
| Startup parameters(SD0 Setting) | <b>*</b>               |          | ReserveBYTE3 |
|                                 | <b>*</b>               |          | ReserveBYTE3 |
| Online                          | 🍫                      |          | ReserveBYTE3 |
| CoE Online                      | <b>*</b>               |          | ReserveBYTE3 |
|                                 | Application.PLC_PRG.x2 | <b>~</b> | BYTE0_IN     |
| EoEsettings                     | ***                    |          | BYTE0_IN     |
| EtherCAT I/O Mapping            |                        |          | BYTE0_IN     |
|                                 | <b>*</b>               |          | BYTE0_IN     |
|                                 | N.                     |          |              |

15、同理双击第三个模块 ELCT\_IM16\_52xx,其中带有"Reserve\_Byte0\_OUT" 字样的是无效的字节,"BYTE0\_IN"为有效字节,然后我们将 X3 与第一个点映射 起来。

| Configuration II ELCT_IM16_0    | 004_5 🔐 ELCT | _IM16_52x   | × × 🛞   | Network Configuration                    |   |
|---------------------------------|--------------|-------------|---------|------------------------------------------|---|
| General                         | Find         |             |         | Filter Show all                          |   |
| Process Data(PDO Setting)       | Variable     |             | Mapping | Channel<br>Reserved Byte0, ONT           |   |
| Startup parameters(SD0 Setting) |              |             | <b></b> | Reserved_Byte0_OUT                       |   |
| Online                          |              | <b>一</b> 元效 | ቻኮ      | Reserved_Byte0_OUT<br>Reserved_Byte0_OUT |   |
| CoE Online                      | <b>*</b>     |             |         | Reserved Byte0_OUT<br>Byte0_IN           |   |
| EtherCAT I/O Mapping            | *            |             |         | Byte0_IN                                 | t |
| Status                          | <b>↓</b>     | 有效字         | 节<br>   | Byte0_IN<br>Byte0_IN                     |   |
|                                 |              | _           |         |                                          |   |

| Configuration 🔀 ELCT_IM16_00    | 004_5 FLCT_IM16_52xx X | 🛞 Netwo | rk Configuration   | Device  |
|---------------------------------|------------------------|---------|--------------------|---------|
| General                         | Find                   | Filter  | Show all           |         |
| Process Data(PDO Setting)       | Variable               | Mapping | Channel            | Address |
|                                 | <b>*</b>               |         | Reserved_Byte0_OUT | %QX5.3  |
| Startup parameters(SD0 Setting) | <b>*</b>               |         | Reserved_Byte0_OUT | %QX5.4  |
|                                 |                        |         | Reserved_Byte0_OUT | %QX5.5  |
| Online                          | <b>*</b>               |         | Reserved_Byte0_OUT | %QX5.6  |
| CoE Online                      | <b>*</b>               |         | Reserved_Byte0_OUT | %QX5.7  |
|                                 | Application.PLC_PRG.x3 | ~⊘      | Byte0_IN           | %IX8.0  |
| EtherCAT I/O Mapping            | *>                     |         | Byte0_IN           | %IX8.1  |
|                                 | ]                      |         | Byte0_IN           | %IX8.2  |

同理,可以定义更多的 IO 变量,然后和模块 IO 一一映射起来,这样就可以进行

## 编程了。

## 附:在 InoProShop 软件中,更新森特奈 EtherCAT 模块 ESI 文件的方法

在使用汇川 PLC 时,如果扫描森特奈的 EtherCAT 模块出现问题,在线登录并启 动后,模块连接不上(模块前面出现三角形图标,如下图)。

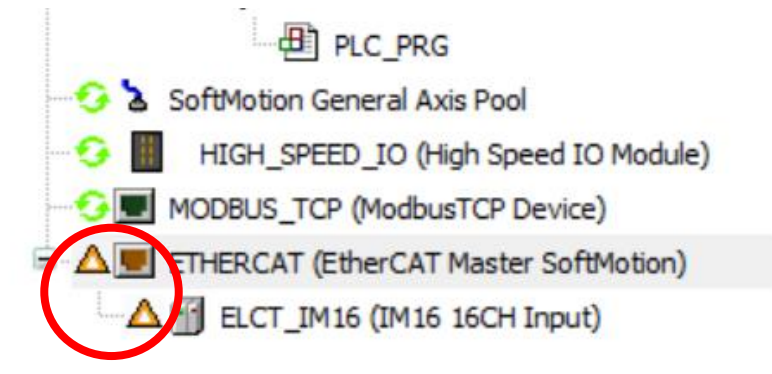

此时有可能模块内部 ESI 文件被改写,此时需要重新下载一次 ESI 文件,步骤如下:

1、双击对应模块,找到右侧"在线(Online)",点击"Write E<sup>2</sup>PROM XML"

| Image: sect     Image: sect     Imag |
|----------------------------------------------------------------------------------------------------|
| Application [run]     EtherCAT I/O Mapping     Download     Upload       PLC_PRG (PRG)     Status     E2PROM access       Task Configuration     Information     Write E2PROM     Read E2PROM       ETHERCAT     EtherCAT_Task                                                                                                    |
| PLC_PRG Messages - Total 0 error(s), 0 warning(s), 21 message(s)                                                                                                    |
| SoftMotion General Axis Pool Build • O error(s) Expression                                                                                                    |
| Description     Project     Object                                                                                                    |
| generate relocations                                                                                                    |
| Size of generated code: 1187548 bytes                                                                                                    |
| Size of global data: 216000 bytes                                                                                                    |

2、下方信息栏出现成功标志就说明重新下载 ESI 文件成功,模块可正常运行。

| DownLoad File Success! |  |
|------------------------|--|
| UpLoading              |  |
| UpLoad FileSuccess!    |  |
| Verifying              |  |
| Verify OK              |  |